## S'INSCRIRE EN 5 ÉTAPES

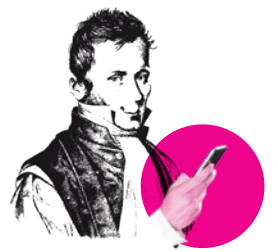

Google Play

Accédez à l'AppStore ou à Google Play depuis votre mobile et installez l'application « Entr'Actes » sur votre téléphone.

Enregistrez-vous via l'application « Entr'Actes » ou via le site www.entractes.fr en accédant au formulaire d'inscription.

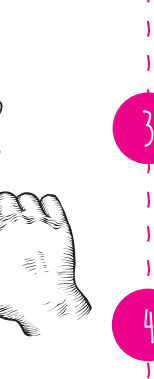

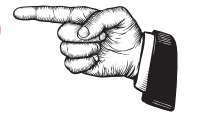

Munissez-vous de votre numéro RPPS et de votre carte CPS pour compléter le formulaire.

## CODE RÉSEAU D'APPARTENANCE : SNP67

Vous recevrez un SMS avec un code unique et un mail avec des cases vides.

Renseignez le code dans les cases pour valider votre inscription. Vous recevrez vos identifiants par mail ou par SMS.

Connectez-vous à l'application « Entr'Actes » et identifiez-vous. Vous devrez définir une signature de sécurité et autoriser Entr'Actes à vous envoyer des notifications et à accéder à votre appareil photo.

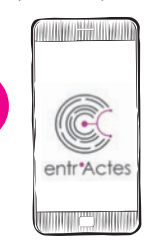

## PARTICIPEZ À VOTRE GUISE

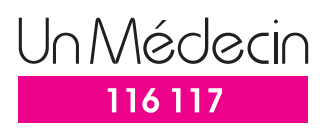

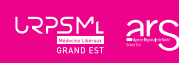

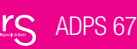